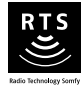

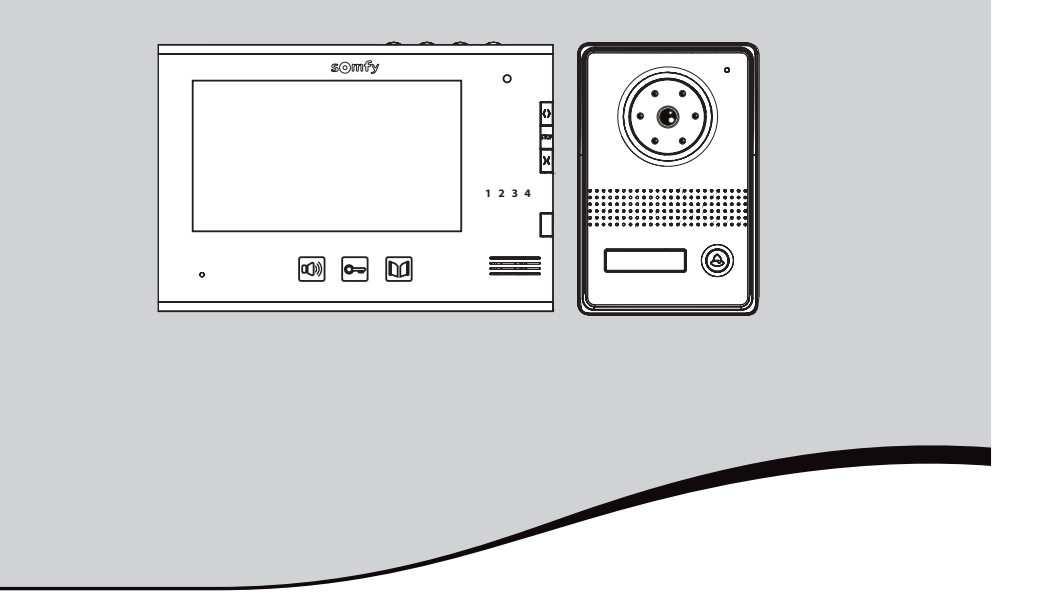

# Visiophone couleur 2 fils - V400 RTS

FR Manuel d'installation et d'utilisation

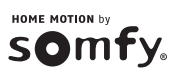

# SOMMAIRE

| BIENVENUE                                                                   | 2  |
|-----------------------------------------------------------------------------|----|
| Qui est Somfy ?                                                             | 2  |
| Assistance                                                                  | 2  |
| Garantie                                                                    | 2  |
| INFORMATIONS IMPORTANTES - SÉCURITÉ                                         | 2  |
| Généralités                                                                 | 2  |
| Consignes générales de sécurité                                             | 2  |
| Conditions d'utilisation                                                    | 2  |
| Recyclage                                                                   | 3  |
| PRÉSENTATION DU PRODUIT                                                     | 3  |
| Composition du kit                                                          | 3  |
| Descriptif du produit                                                       | 4  |
| Dimensions (en mm)                                                          | 5  |
| Installation type                                                           | 6  |
| INSTALLATION DU MONITEUR                                                    | 7  |
| INSTALLATION DE LA PLATINE DE RUE ET RÉGLAGE DE L'ANGLE DE VUE DE LA CAMÉRA | 8  |
| Raccordement de la platine de rue                                           | 9  |
| Installation de l'étiquette porte-nom                                       | 10 |
| Mise sous tension de l'installation                                         | 10 |
| UTILISATION                                                                 | 11 |
| Répondre à un visiteur                                                      | 11 |
| Ouvrir le portail                                                           | 11 |
| Déverrouiller la gâche/serrure électrique                                   | 11 |
| Fonction mémoire d'image                                                    | 11 |
| RÉGLAGES VISIOPHONE                                                         | 12 |
| Moniteur                                                                    | 12 |
| Platine de rue                                                              | 12 |
| COMMANDE SANS FIL D'ÉQUIPEMENTS SOMFY RTS                                   | 12 |
| Programmation du moniteur sur un équipement Somfy RTS                       | 12 |
| Commande sans fil d'un équipement Somfy RTS depuis le moniteur              | 18 |
| MAINTENANCE                                                                 | 19 |
| Changement de pile                                                          | 19 |
| Nettoyage                                                                   | 19 |
| CARACTÉRISTIQUES TECHNIQUES                                                 | 19 |

# BIENVENUE

Nous vous remercions d'avoir choisi un produit Somfy.

## Qui est Somfy ?

Somfy développe, produit et commercialise des moteurs et automatismes pour les équipements de la maison. Motorisations pour portails, portes de garages ou volets roulants, systèmes d'alarme, commandes d'éclairage, thermostats de chauffage, tous les produits Somfy répondent à vos attentes de sécurité, confort et économie d'énergie.

Chez Somfy, la recherche de la qualité est un processus d'amélioration permanent. C'est sur la fiabilité de ses produits que s'est construite la renommée de Somfy, synonyme d'innovation et de maîtrise technologique dans le monde entier.

#### Assistance

Bien vous connaître, vous écouter, répondre à vos besoins, telle est l'approche de Somfy.

Pour tout renseignement concernant le choix, l'achat ou l'installation de produits Somfy, vous pouvez demander conseil à votre magasin de bricolage ou prendre contact directement avec un conseiller Somfy qui vous guidera dans votre démarche.

Info Somfy Services :

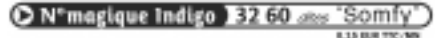

Internet : www.ma-domotique-somfy.fr

#### Garantie

Ce produit est garanti 2 ans à compter de sa date d'achat. Déclarez votre garantie en créant votre compte personnel sur : www.ma-domotique-somfy.fr

# **INFORMATIONS IMPORTANTES - SÉCURITÉ**

#### Généralités

Lire attentivement cette notice d'installation et les consignes de sécurité avant de commencer l'installation de ce produit Somfy. Suivre précisément chacune des instructions données et conserver cette notice aussi longtemps que le produit.

Avant toute installation, vérifier la compatibilité de ce produit Somfy avec les équipements et accessoires associés.

Cette notice décrit l'installation et l'utilisation de ce produit.

Toute installation ou utilisation hors du domaine d'application défini par Somfy est non conforme. Elle entraînerait, comme tout irrespect des instructions figurant dans cette notice, l'exclusion de la responsabilité et de la garantie Somfy.

Somfy ne peut être tenu responsable des changements de normes et standards intervenus après la publication de cette notice.

Par la présente, Somfy déclare que l'appareil est conforme aux exigences essentielles et aux autres dispositions pertinentes de la directive 1999/5/CE. Une déclaration de conformité est mise à disposition à l'adresse Internet www.somfy.com/ce (7" video doorphone). Images non contractuelles.

#### Consignes générales de sécurité

Ne pas laisser les enfants jouer avec le point de commande.

Ne jamais tremper le point de commande dans un liquide.

Ce produit n'est pas prévu pour être utilisé par des personnes (y compris les enfants) dont les capacités physiques, sensorielles ou mentales sont réduites, ou des personnes dénuées d'expérience ou de connaissance, sauf si elles ont pu bénéficier, par l'intermédiaire d'une personne responsable de leur sécurité, d'une surveillance ou d'instructions préalables concernant l'utilisation de ce produit.

#### **Conditions d'utilisation**

La portée radio est limitée par les normes de régulation des appareils radio.

La portée radio dépend fortement de l'environnement d'usage : perturbations possibles par gros appareillage électrique à proximité de l'installation, type de matériau utilisé dans les murs et cloisons du site.

L'utilisation d'appareils radio (par exemple un casque radio hi-fi) utilisant la même radio fréquence peut réduire les performances du produit.

La caméra de ce visiophone a pour fonction d'identifier un visiteur, en aucun cas elle ne doit être utilisée pour surveiller la rue.

Toute utilisation de ce produit en dehors d'un cadre strictement personnel est soumise à des obligations légales d'utilisation, notamment en application de la loi n°78-17 du 6 janvier 1978, sur lesquelles il appartient à l'acheteur de se renseigner auprès de la CNIL, et est soumise à l'obtention d'autorisations administratives préalables.

L'acheteur est susceptible d'engager sa responsabilité civile et pénale en cas d'utilisation détournée du dispositif dans le but de porter atteinte à l'intimité de la vie privée ou à l'image de tiers ; Somfy ne pourra en aucun cas être tenue responsable à raison d'une utilisation du visiophone en contravention avec les dispositions législatives et réglementaires en vigueur.

# Recyclage

 $\triangleright$ 

Ne jetez pas le produit ni la pile usagée avec les ordures ménagères. Veillez à les déposer dans un point de collecte ou dans un centre agréé afin de garantir leur recyclage.

# **PRÉSENTATION DU PRODUIT**

# Composition du kit

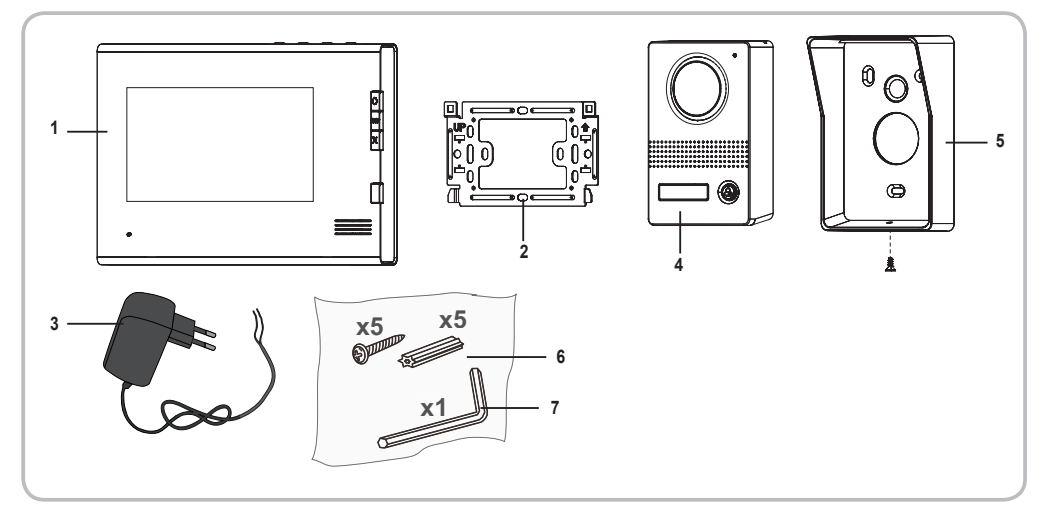

| Rep. | Désignation                                              | Quantité |
|------|----------------------------------------------------------|----------|
| 1    | Moniteur intérieur                                       | 1        |
| 2    | Support de fixation moniteur                             | 1        |
| 3    | Bloc d'alimentation secteur moniteur                     | 1        |
| 4    | Platine de rue                                           | 1        |
| 5    | Visière pare-pluie                                       | 1        |
| 6    | Vis + chevilles pour fixation moniteur et platine de rue | 5 + 5    |
| 7    | Clé torx                                                 | 1        |

# Descriptif du produit

Le visiophone se compose d'un moniteur intérieur et d'une platine de rue. Le raccordement du moniteur intérieur à la platine de rue s'effectue à l'aide de 2 fils. La platine de rue peut ensuite être reliée à une motorisation de portail et à une serrure/gâche électrique, 12 V AC ou DC - 800 mA max. Le visiophone permet ainsi de commander un portail et un portillon.

Le moniteur intérieur est également équipé d'un émetteur radio RTS (Radio Technology Somfy). Cette commande sans fil permet de piloter une porte de garage, de l'éclairage, des volets roulants ou encore un portail Somfy.

#### Moniteur

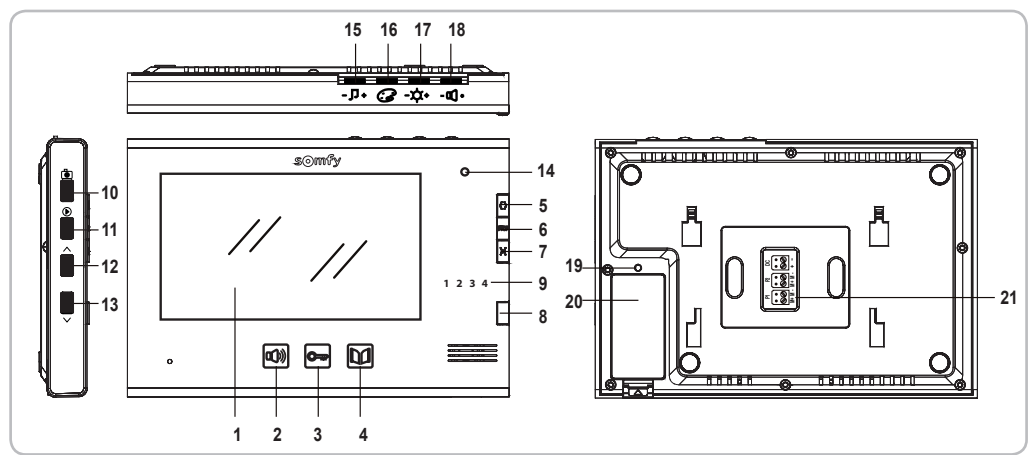

|                                                                                   | Rep. | Désignation                                                           | Description                                                                                                    |  |
|-----------------------------------------------------------------------------------|------|-----------------------------------------------------------------------|----------------------------------------------------------------------------------------------------|--|
|                                                                                   | 1    | Écran                                                                 | Permet de voir le visiteur.                                                                                                    |  |
| Commandes                                                                         | 2    | Touche activation micro                                               | Active le microphone du moniteur pour répondre à un visiteur.<br>Permet de choisir la sonnerie du moniteur.                                                                                                    |  |
| filaires                                                                          | 3    | Touche gâche/serrure électrique                                       | Pilote la gâche/serrure électrique.                                                                                                    |  |
|                                                                                   | 4    | Touche portail                                                        | Pilote le portail motorisé.                                                                                                    |  |
|                                                                                   | 5    | Touche ouvert/allumé                                                  | Commande l'ouverture du portail, du volet roulant, de la porte de garage ou<br>l'allumage d'un éclairage.                                                                                                    |  |
| Commandes<br>sans fil                                                             | 6    | Touche STOP                                                           | Commande l'arrêt du mouvement du portail, du volet roulant, de la porte de garage.                                                                                                    |  |
| 50115 111                                                                         | 7    | Touche fermé/éteint                                                   | Commande la fermeture du portail, du volet roulant, de la porte de garage ou<br>l'extinction d'un éclairage.                                                                                                    |  |
|                                                                                   | 8    | Bouton sélecteur de canal                                             | Permet de sélectionner le canal radio qui pilote un produit ou un groupe de produits :<br>porte de garage, volet roulant, éclairage, portail ou produit associé au 5ème canal<br>(voir page 12 pour plus d'informations sur les canaux). |  |
|                                                                                   | 9    | Voyants des canaux                                                    | Chaque voyant reprèsente un canal.                                                                                                    |  |
| 10 Touche photo Permet de prendre une photo.                                      |      | Permet de prendre une photo.                                          |                                                                                                    |  |
| 11 Touche lecture Permet de passer en mode lecture individuelle ou multiple des p |      | Permet de passer en mode lecture individuelle ou multiple des photos. |                                                                                                    |  |
| 12 Touche de navigation Permet de visualiser la photo précédente.                 |      | Permet de visualiser la photo précédente.                             |                                                                                                    |  |
| 13 Touche de navigation Permet de visualiser la pho                               |      | Touche de navigation                                                  | Permet de visualiser la photo suivante.                                                                                                    |  |
|                                                                                   | 14   | Voyant activation micro                                               | Informe l'utilisateur que le microphone du moniteur est activé pour communiquer<br>avec le visiteur.                                                                                                    |  |
|                                                                                   | 15   | Molette volume sonnerie                                               | Permet de régler le volume de la sonnerie du moniteur.                                                                                                    |  |
|                                                                                   | 16   | Molette couleurs écran                                                | Permet de régler les couleurs de l'écran du moniteur.                                                                                                    |  |
|                                                                                   | 17   | Molette luminosité écran                                              | Permet de régler la luminosité de l'écran du moniteur.                                                                                                    |  |
|                                                                                   | 18   | Molette volume écoute                                                 | Permet de régler le volume du haut-parleur du moniteur.                                                                                                    |  |
|                                                                                   | 19   | Bouton PROG                                                           | Permet de programmer le moniteur pour le pilotage sans fil des équipements RTS (Radio Technology Somfy).                                                                                                    |  |
|                                                                                   | 20   | Logement pile                                                         | Logement de la pile type CR2430 (pile incluse) de l'émetteur radio.                                                                                                    |  |
|                                                                                   | 21   | Bornier                                                               | Permet de raccorder le moniteur à la platine de rue et à l'alimentation secteur.                                                                                                    |  |

Copyright © 2013 Somfy SAS. All rights reserved.

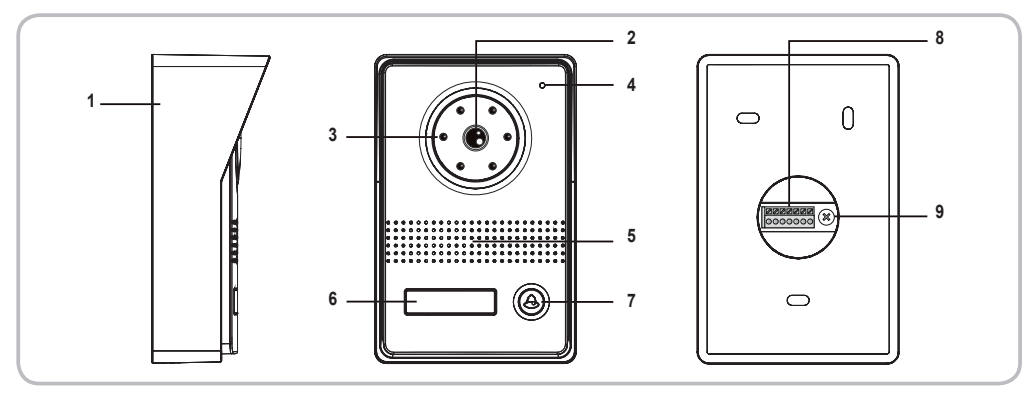

| Rep. | Désignation                          | Description                                                                                                    |  |  |
|------|--------------------------------------|----------------------------------------------------------------------------------------------------|--|--|
| 1    | Visière pare-pluie                   | Protège la caméra de la pluie.                                                                                           |  |  |
| 2    | Caméra                               | Filme le visiteur et envoie l'image au moniteur.                                                                         |  |  |
| 3    | Éclairage Led                        | Apporte une meilleure vision nocturne.                                                                                   |  |  |
| 4    | Micro                                | Permet au visiteur de parler avec son interlocuteur situé à l'intérieur.                                                 |  |  |
| 5    | Haut-parleur                         | Permet au visiteur d'entendre son interlocuteur situé à l'intérieur.                                                     |  |  |
| 6    | Étiquette porte-nom rétro-éclairée   | Permet d'indiquer votre nom sur une étiquette.                                                                           |  |  |
| 7    | Bouton d'appel rétro-éclairé         | Permet au visiteur de déclencher la sonnerie du moniteur. La caméra se met en marche<br>et l'écran du moniteur s'allume. |  |  |
| 8    | Bornier                              | Permet de raccorder la platine au moniteur, à une motorisation de portail et à une gâche/<br>serrure électrique.         |  |  |
| 9    | Bouton de réglage du volume d'écoute | Permet de régler le volume du haut-parleur de la platine de rue.                                                         |  |  |

# Dimensions (en mm)

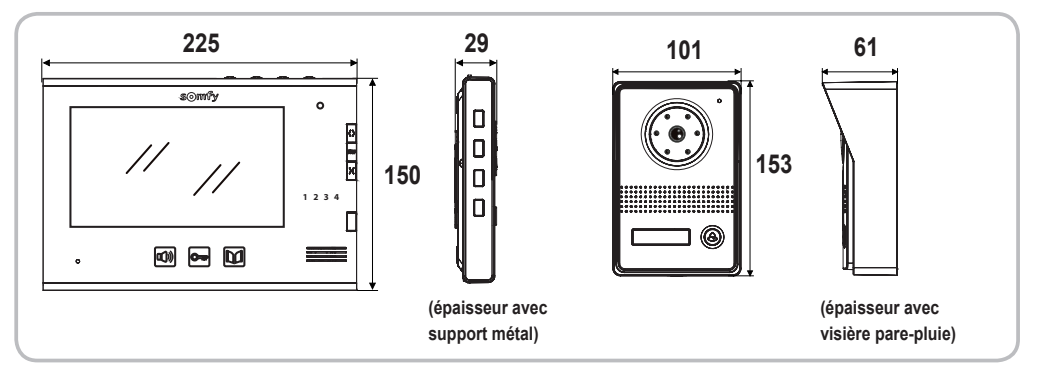

# Installation type

Important : La distance maximum entre le moniteur et la platine de rue est de 100 m.

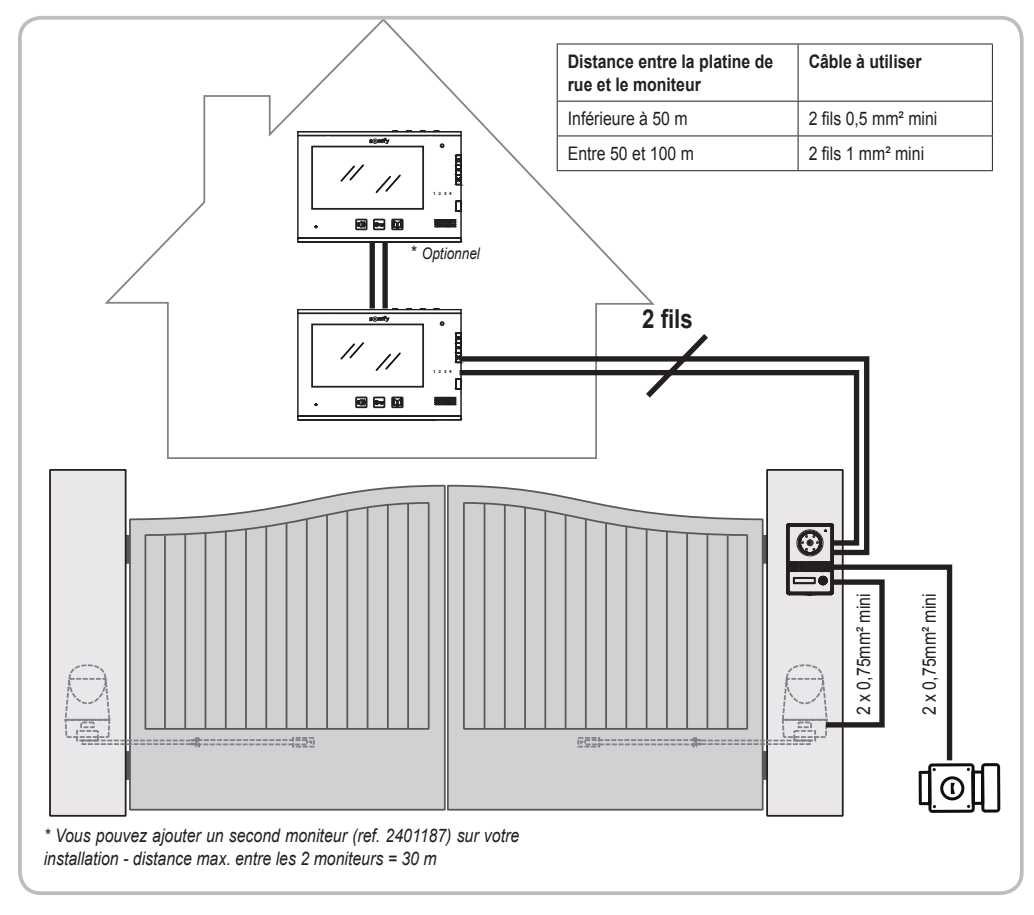

Nota : Nous vous conseillons si possible de ne pas faire passer les câbles du visiophone dans la même gaine que les câbles électriques. Les câbles ne sont pas fournis.

# **INSTALLATION DU MONITEUR**

#### [1]. Fixez la plaque de fixation du moniteur au mur.

- Important : Respectez le sens de fixation en positionnant la flèche vers le haut («UP» vers le haut) comme indiqué sur l'illustration.
- [2]. Retirez le connecteur DC à l'arrière du moniteur puis raccordez le câble du bloc d'alimentation secteur à ce connecteur : fil noir avec des traits blancs à gauche (+) et fil tout noir à droite (-).
- [3]. Branchez le connecteur du bloc d'alimentation secteur à l'arrière du moniteur sur DC dans le sens indiqué sur l'illustration (vis vers la droite); le sens de connexion des fils du bloc d'alimentation est important. Important : Utilisez impérativement le bloc d'alimentation secteur fourni pour alimenter le moniteur. Préparez le raccordement du moniteur à la platine de rue en raccordant un câble 2 fils sur le connecteur P1 à l'arrière du moniteur. Si vous souhaitez installer un second moniteur, préparez le raccordement de ce moniteur en raccordant 2 fils sur le connecteur P2 à l'arrière du moniteur puis reportez-vous à la notice du second moniteur pour plus d'information sur son câblage.
- [4]. Clippez le moniteur sur le support de fixation en positionnant d'abord le haut du moniteur sur la platine puis le bas. Nota : Placez les fils du bloc d'alimentation secteur entre le support de fixation et le moniteur.

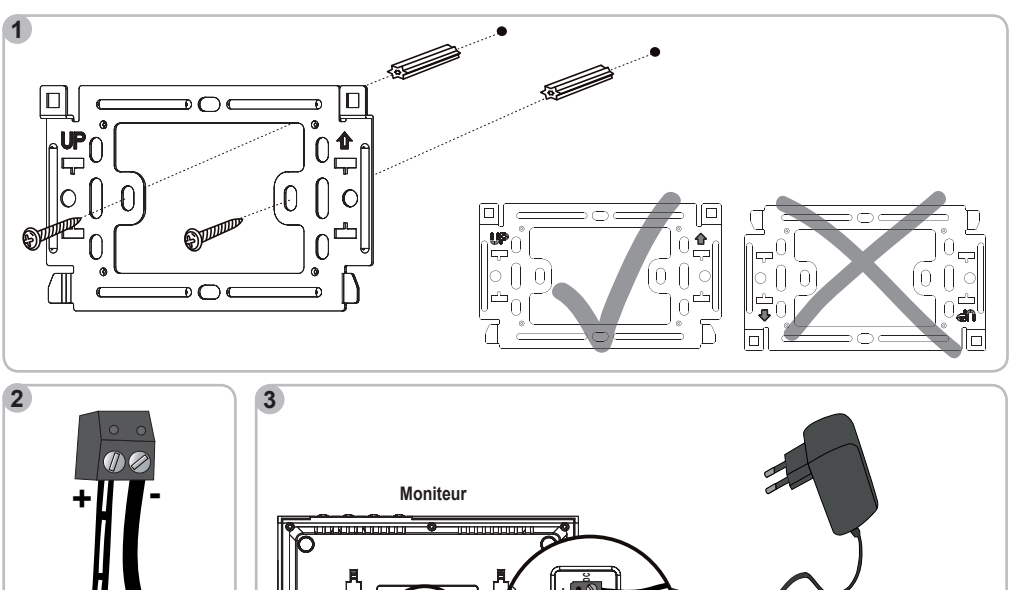

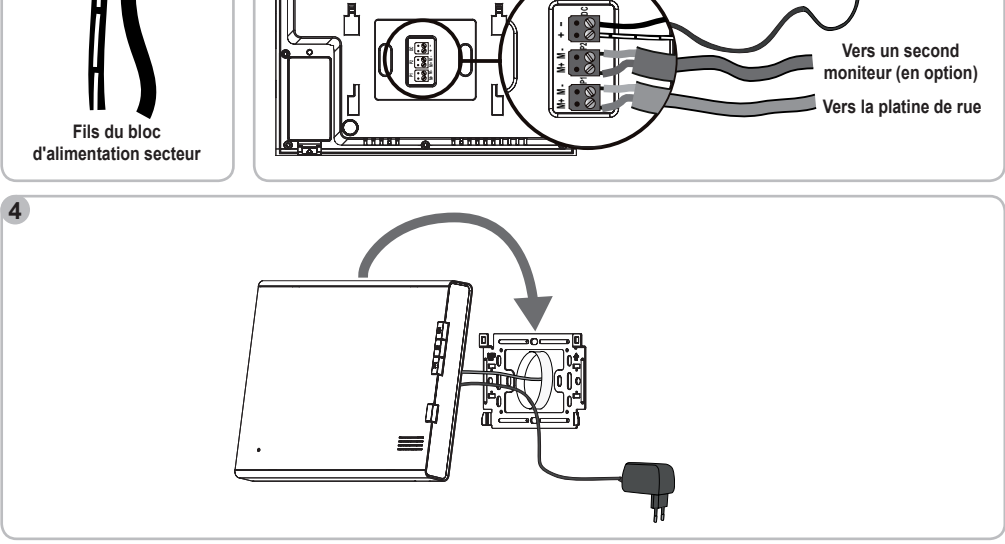

# INSTALLATION DE LA PLATINE DE RUE ET RÉGLAGE DE L'ANGLE DE VUE DE LA CAMÉRA

Evitez d'installer la caméra face à une source lumineuse, les images du visiteur risquent de ne pas être convenables. Nous vous conseillons de poser un joint en silicone entre la visière pare-pluie et le mur/pilier (sauf en bas de la visière pare-pluie) et d'installer la platine de rue à une hauteur d'environ 1,60 m.

- [1]. Passez l'ensemble des câbles (moniteur, portail et gâche/serrure électrique) dans la visière pare-pluie.
- [2]. Fixez la visière pare-pluie au mur/pilier.
- [3]. Raccordez :
  - le câble du moniteur aux 2 premières bornes de la platine de rue :
    - M+ du moniteur sur M+ de la platine de rue
    - M- du moniteur sur M- de la platine de rue
  - le câble de la motorisation à la sortie contact sec (COM et NO) de la platine de rue
  - le câble de la gâche/serrure électrique aux bornes + et de la platine de rue.
  - Nota : Pour introduire les câbles dans les bornes, appuyez sur le carré avec l'encoche à l'aide d'un tournevis, introduisez les fils puis relâchez.
- [4]. Si vous souhaitez changer l'angle de vue de la caméra, dévissez légèrement la vis à l'arrière de la platine de rue, orientez la caméra comme vous le souhaitez puis revissez la vis en maintenant l'orientation choisie.
- [5]. Installez la platine de rue dans la visière pare-pluie en positionnant d'abord le haut puis le bas de la platine.
- [6]. Vissez la platine de rue à la visière pare-pluie à l'aide de la clé torx.

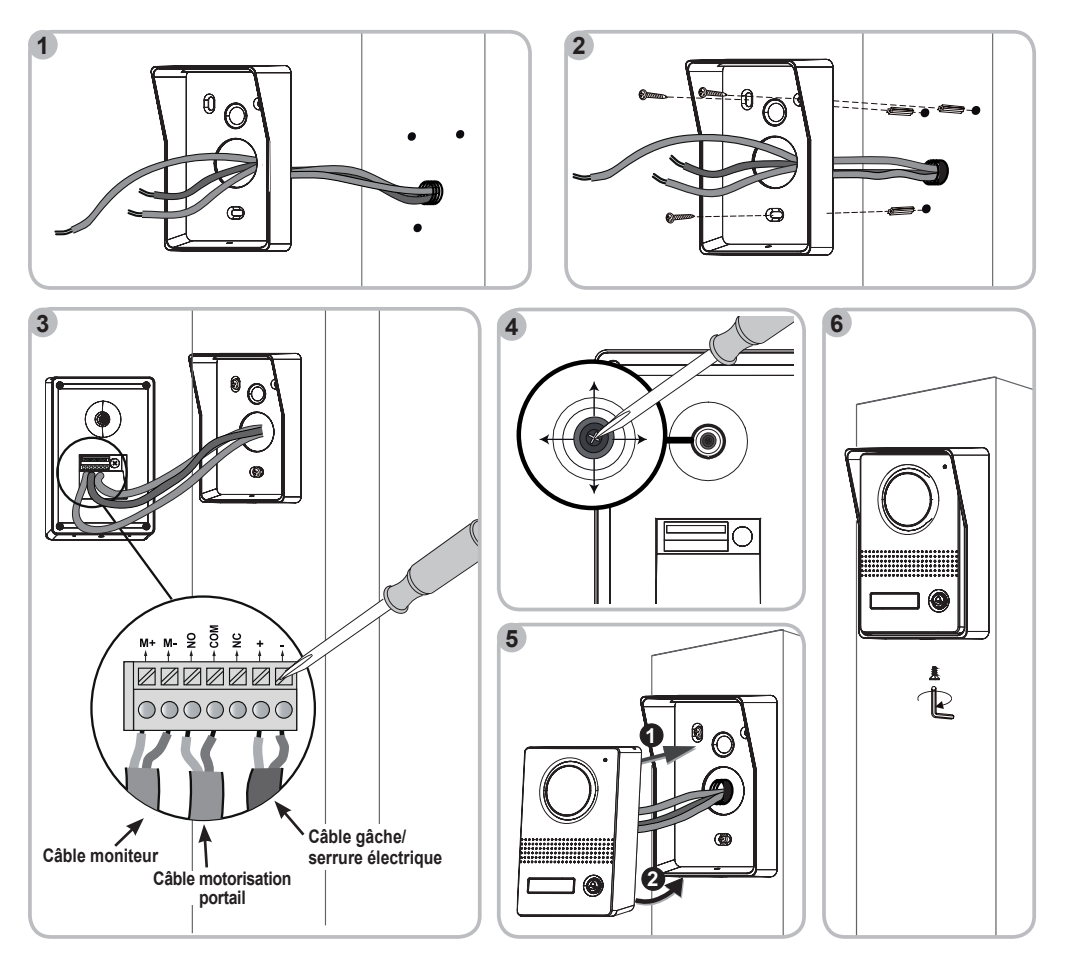

# Raccordement de la platine de rue

#### À une motorisation de portail Somfy

Nota : Lorsque la motorisation fonctionne sur une alimentation solaire, les commandes filaires sont désactivées. Dans ce cas, vous devrez utiliser la commande sans fil du moniteur pour commander votre motorisation de portail (voir page 17).

- [1]. Débranchez le moteur de l'alimentation secteur.
- [2]. Enlevez le capot de l'armoire de commande ou du moteur contenant l'électronique.

[3]. Sur les motorisations équipées d'une électronique représentée sur la vue de gauche, raccordez la sortie contact sec (COM et NO) de la platine de rue aux bornes 3 et 4 (étiquette jaune «BUS») de l'électronique de la motorisation.

Sur les motorisations équipées d'une électronique représentée sur la vue de droite, raccordez la sortie contact sec (COM et NO) de la platine de rue aux bornes 3 et 5 de l'armoire de commande de la motorisation pour une ouverture totale ou aux bornes 3 et 6 pour une ouverture piétonne.

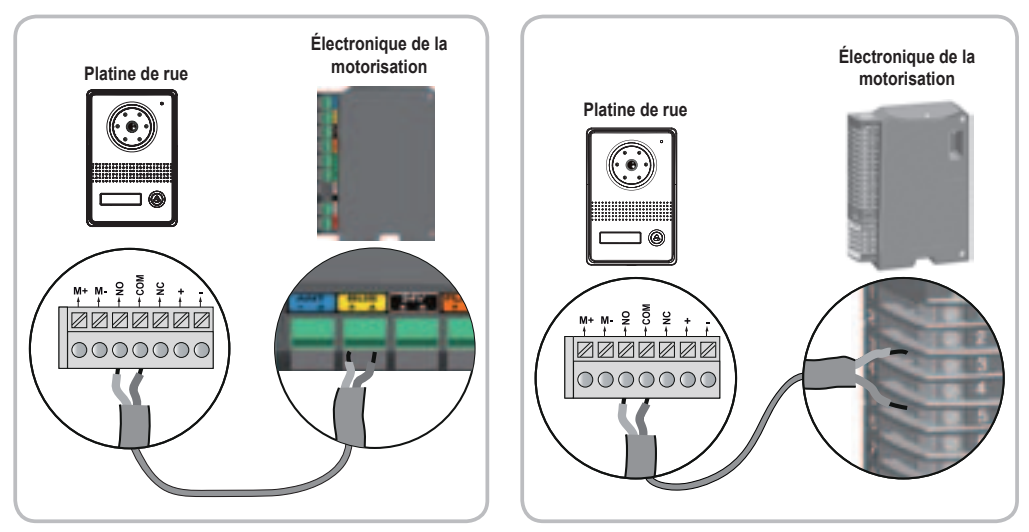

Nota : Pour raccorder la platine de rue à un autre modèle de motorisation de portail, veuillez vous reporter à la notice d'installation de cette motorisation.

#### ► À une gâche/serrure électrique

Raccordez la sortie [0]] de la platine de rue à la gâche/serrure selon le schéma ci-dessous.

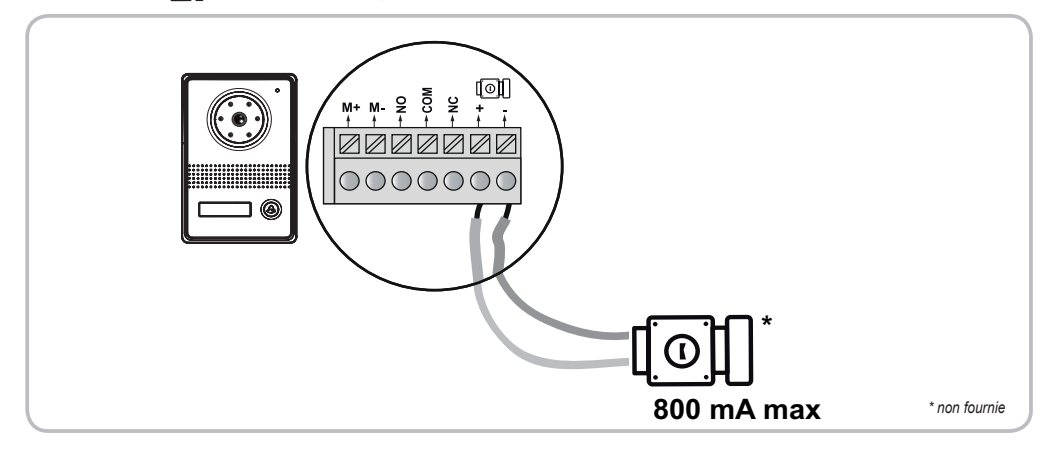

Visiophone V400 RTS

#### Installation de l'étiquette porte-nom

- [1]. Appuyez et poussez sur la gauche de l'étiquette.
- [2]. À l'aide d'un tournevis, soulevez et enlevez la protection de l'étiquette porte-nom.
- [3]. Inscrivez votre nom sur l'étiquette blanche avec un marqueur permanent puis replacez l'étiquette et sa protection dans leur logement.

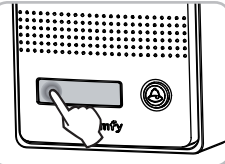

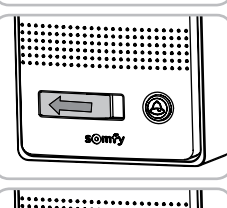

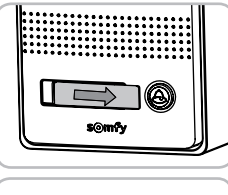

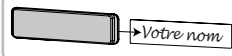

## Mise sous tension de l'installation

À la fin de l'installation, rebranchez la motorisation de portail sur l'alimentation secteur.

Branchez ensuite le bloc d'alimentation secteur du moniteur sur une prise électrique.

Important : Le bloc d'alimentation secteur doit être installé à proximité du moniteur et facilement accessible.

# UTILISATION

## Répondre à un visiteur

Lorsqu'un visiteur appuie sur le bouton d'appel 🕲 de la platine de rue, le moniteur émet 2 sonneries et l'image du visiteur s'affiche.

Appuyez sur la touche d'activation du micro 100. Le voyant d'activation du micro s'allume.

Vous pouvez dialoguer avec votre visiteur.

Nota : La durée maximum de la communication avec votre visiteur est de 2 minutes.

Si vous appuyez à nouveau sur la touche d'activation du micro 🔍, l'écran du moniteur s'éteint et la communication est coupée.

# Ouvrir le portail

Écran du moniteur allumé ou éteint, appuyez sur la touche

Si l'écran du moniteur était allumé, il s'éteint lorsque le portail s'ouvre.

## Déverrouiller la gâche/serrure électrique

Écran du moniteur allumé ou éteint, appuyez sur la touche déverrouillage

Si l'écran du moniteur était allumé, il s'éteint lorsque la gâche/serrure électrique est déverrouillée.

## Fonction mémoire d'image

Le moniteur peut mémoriser jusqu'à 400 photos.

À chaque appel d'un visiteur, une photo est prise automatiquement.

#### Prendre une photo d'un visiteur

En cours de communication avec un visiteur, appuyez sur la touche photo in pour prendre une photo du visiteur.

#### Visualiser les photos mémorisées

- [1]. Écran allumé ou éteint, appuyez sur la touche lecture () pour visualiser les dernières photos prises puis appuyez sur les touches pour visualiser les 6 photos suivantes ou précédentes.
- [2]. Appuyez à nouveau sur la touche lecture () pour visualiser une photo en plein écran puis appuyez sur les touches  $\wedge \vee$  pour visualiser la photo suivante ou précédente.

Sur chaque photo :

- · le numéro de photo s'affiche en haut à gauche,
- · la date et l'heure à laquelle a été prise la photo s'affichent en bas de l'écran.

Nota : Après 10 secondes sans activité, l'écran du moniteur s'éteint automatiquement.

#### Effacer une ou toutes les photos

#### $\rightarrow$ Effacer une photo

Sélectionnez la photo avec les touches  $\wedge \lor$  puis appuyez sur la touche photo b.

#### → Effacer toutes les photos

Pour effacer toues les photos, la mémoire photo doit être pleine (400 photos). Appuyez brièvement sur la touche photo 🕞 puis appuyez 3 secondes sur la touche 🔨.

#### Régler la date et l'heure

[1]. Appuyez sur la touche photo i jusqu'à ce que l'écran s'allume. La date clignote.

- [2]. À chaque nouvel appui sur la touche photo ), vous accédez au réglage suivant dans l'ordre : année mois jour heures minutes. Utilisez les touches
- [3]. Appuyez sur la touche photo 🝺 pour sortir du mode réglage de la date et de l'heure. L'écran du moniteur s'éteint.

# **RÉGLAGES VISIOPHONE**

#### Moniteur

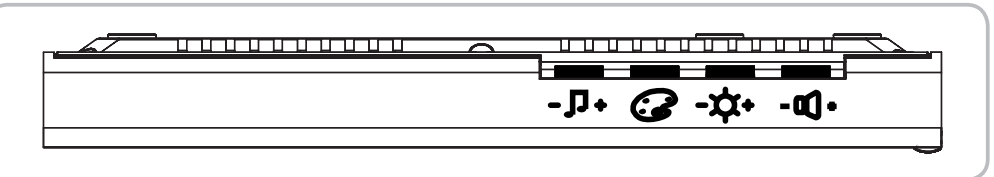

| - ┛ +   | Molette volume sonnerie  | Permet de régler le volume de la sonnerie du moniteur. |
|---------|--------------------------|--------------------------------------------------------|
| 3       | Molette couleurs écran   | Permet de régler les couleurs de l'écran du moniteur.  |
| -¤+     | Molette luminosité écran | Permet de régler la luminosité de l'écran du moniteur. |
| - 0() + | Molette volume écoute    | Permet de régler le volume d'écoute du moniteur.       |

#### Changer la sonnerie du moniteur

Deux sonneries sont disponibles sur le moniteur.

Pour changer la sonnerie du moniteur, faites un appui long (environ 7 secondes) sur la touche d'activation du micro (). La nouvelle sonnerie du moniteur retentit 2 fois.

Pour changer à nouveau de sonnerie, recommencez l'opération décrite ci-dessus.

# Platine de rue

#### ▶ Régler le volume du haut parleur

Pour régler le volume du haut parleur de la platine de rue, utilisez un tournevis pour tourner le bouton à l'arrière de la platine de rue :

- · dans le sens des aiguilles d'une montre pour augmenter le volume,
- dans le sens inverse des aiguilles d'une montre pour diminuer le volume.

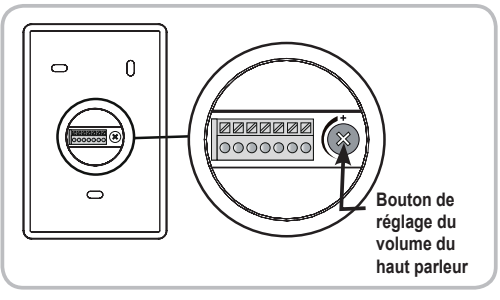

# COMMANDE SANS FIL D'ÉQUIPEMENTS SOMFY RTS

## Programmation du moniteur sur un équipement Somfy RTS

Le moniteur est équipé d'un émetteur Radio Technologie Somfy (RTS). Il est compatible uniquement avec des appareils équipés de la Radio Technologie Somfy (RTS).

Il s'utilise pour commander individuellement ou simultanément les équipements Somfy suivants :

- motorisation de porte de garage,
- · récepteur éclairage,
- · motorisation de volet roulant,
- · motorisation de portail.

Cette fonctionnalité est permise grâce à un système de canaux identifiés par des voyants.

Chaque canal correspond à une télécommande individuelle et peut commander un ou plusieurs équipement(s). Le nombre d'équipements pouvant être commandés par un canal est illimité. La navigation entre les canaux s'effectue grâce au bouton sélecteur de canal (repère 8 page 4).

#### Pour sélectionner le canal choisi pour la commande sans fil d'un équipement

Appuyez sur le bouton sélecteur de canal : le voyant du canal sélectionné clignote.

Appuyez autant de fois que nécessaire sur le bouton sélecteur de canal jusqu'à ce que les voyants indiquent le canal souhaité.

Nota : Tous les voyants sont allumés pour indiquer le 5ème canal.

Important : Vérifiez que l'équipement à commander sans fil n'est pas trop éloigné du moniteur.

| Canal 1 : | <b>1</b> 2 3 4 |  |
|-----------|----------------|--|
| Canal 2 : | 1 <b>2</b> 34  |  |
| Canal 3 : | 1234           |  |
| Canal 4 : | 1234           |  |
| Canal 5 : | 1234           |  |
|           |                |  |

#### Programmation sur un moteur de porte de garage Somfy RTS

Nota : Le moniteur peut être débranché de l'alimentation secteur pour réaliser cette procédure.

- [1]. Ouvrez le capot du moteur.
- [2]. Vérifiez que le moteur est sous tension.
- [3]. Sélectionnez un canal libre en appuyant sur le bouton sélecteur de canal du moniteur.
- [4]. Appuyez 3 secondes sur le bouton de réglage du moteur. La fonction PROG est activée pendant 2 minutes. Le voyant réglage du moteur s'allume fixement.
- [5]. Faites un appui bref sur la touche ouverture du moniteur. Le voyant réglage du moteur clignote puis s'éteint.

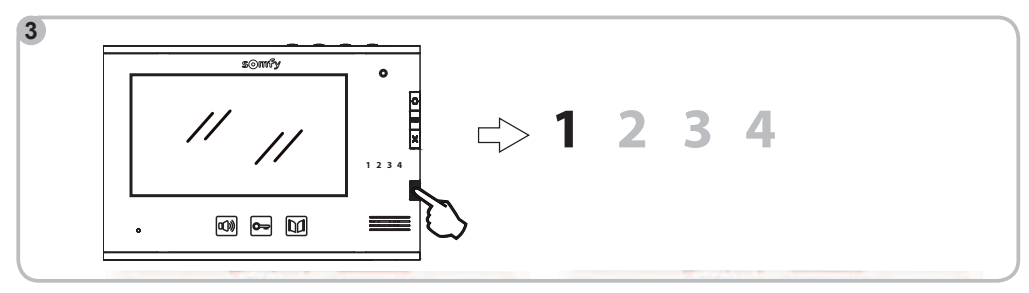

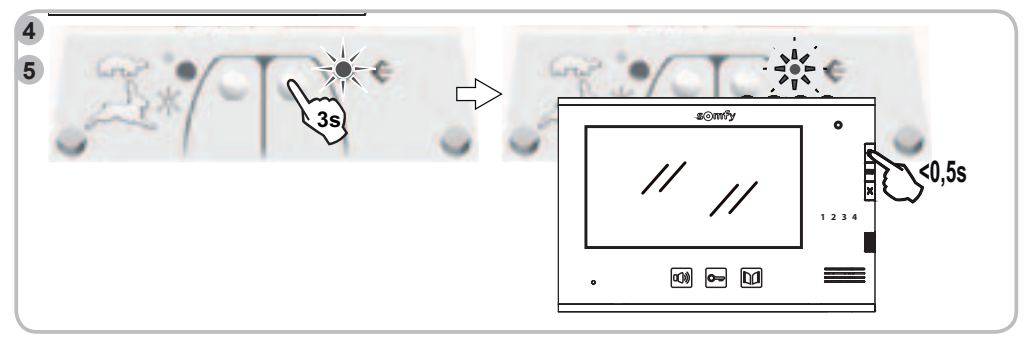

Nota : Pour effacer la programmation du visiophone sur une motorisation de porte de garage Somfy, répétez toutes les étapes décrites cidessus.

#### ▶ Programmation sur un récepteur éclairage Somfy RTS

#### Sur une douille ou une prise télécommandée Somfy RTS

Nota : Le moniteur peut être débranché de l'alimentation secteur pour réaliser cette procédure.

- [1]. Vérifiez que la douille/la prise télécommandée est sous tension.
- [2]. Sélectionnez un canal libre en appuyant sur le bouton sélecteur de canal du moniteur.
- [3]. Appuyez sur le bouton de programmation de la douille/prise télécommandée jusqu'à ce que son voyant clignote. La fonction PROG est activée pendant 2 minutes.
- [4]. Faites un appui bref avec un objet fin sur le bouton PROG à l'arrière du moniteur (au-dessus du logement de la pile, repère 19, page 4). Le voyant de la douille/prise télécommandée s'allume fixement puis s'éteint.

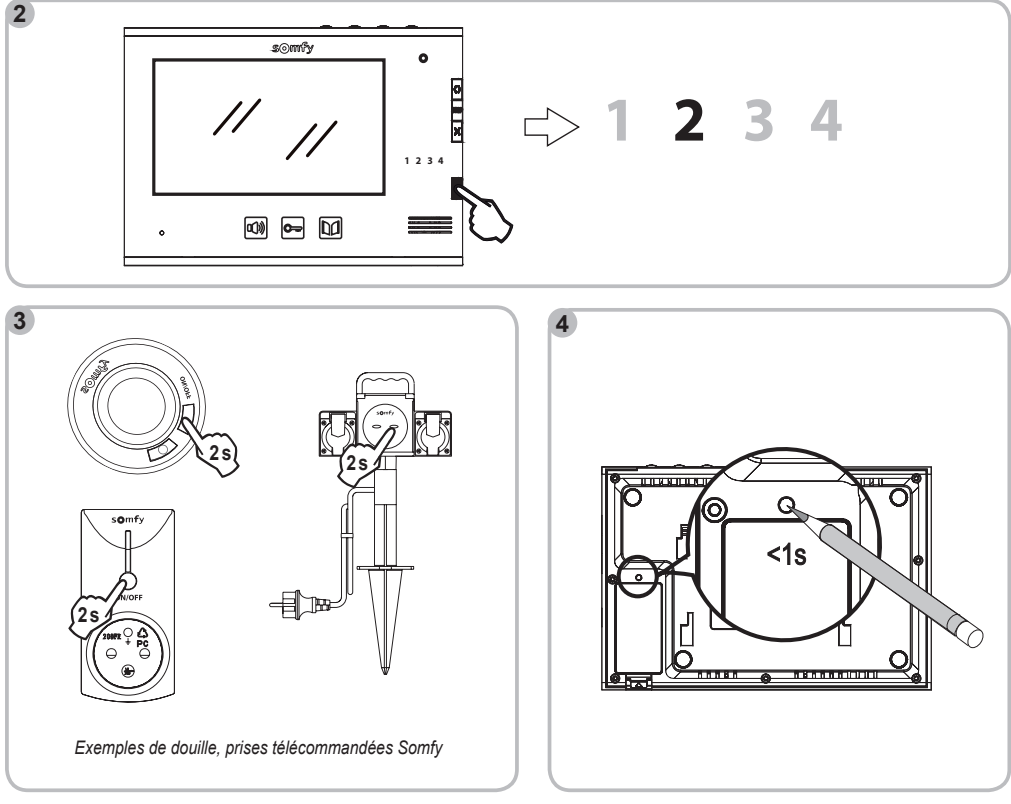

Nota : Pour effacer la programmation du visiophone sur une douille ou une prise télécommandée Somfy, répétez toutes les étapes décrites ci-dessus.

#### Sur un récepteur d'éclairage Somfy RTS

Attention : Le récepteur est alimenté en 230V. Pour votre sécurité, prenez garde à ne pas toucher le bornier ou la partie dénudée des fils. Nota : Le moniteur peut être débranché de l'alimentation secteur pour réaliser cette procédure.

- [1]. Ouvrez le récepteur d'éclairage.
- [2]. Vérifiez que le récepteur est sous tension.
- [3]. Appuyez sur le bouton PROG du récepteur jusqu'à ce que le voyant du récepteur s'allume. La fonction PROG est activée pendant 2 minutes.
- [4]. Sélectionnez un canal libre en appuyant sur le bouton sélecteur de canal du moniteur.
- [5]. Faites un appui bref avec un objet fin sur le bouton PROG à l'arrière du moniteur (au-dessus du logement de la pile, repère 19, page 4). Le voyant du récepteur clignote pendant 5 secondes.

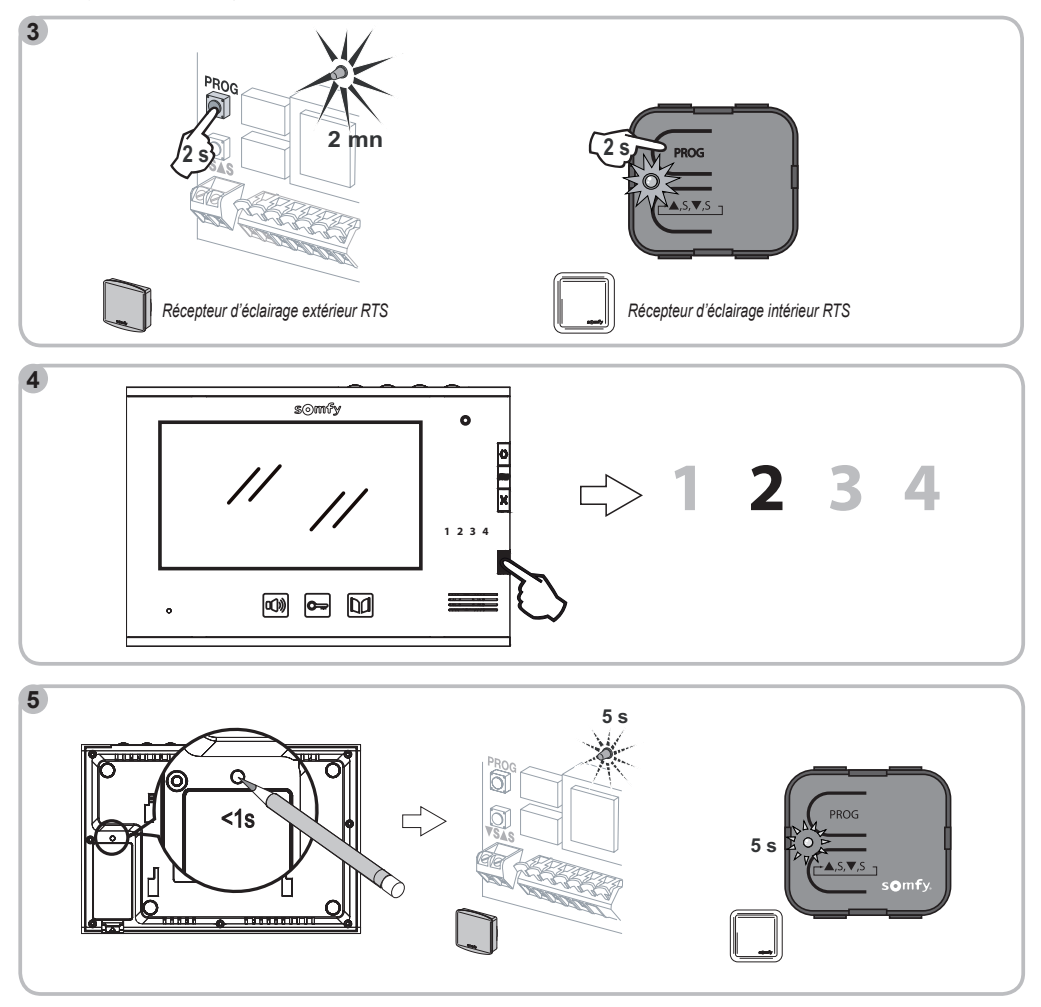

Nota: Pour effacer la programmation du visiophone sur un récepteur d'éclairage Somfy, répétez toutes les étapes décrites ci-dessus.

#### Programmation sur une motorisation de volet roulant radio Somfy RTS

Nota : Le moniteur peut être débranché de l'alimentation secteur pour réaliser cette procédure.

[1]. Identifiez la commande d'origine du volet roulant, c'est-à-dire la télécommande ou le point de commande qui ne pilote que ce volet roulant. Nota : - Si la commande d'origine est perdue ou cassée et qu'elle est la seule à piloter le volet roulant, contactez un de nos conseillers Somfy.

- Si une autre commande pilote le volet roulant, utilisez la pour suivre les étapes suivantes.
- [2]. Entrouvrez le volet roulant avec la commande d'origine.
- [3]. Appuyez sur le bouton PROG de la commande d'origine jusqu'au va-et-vient du volet roulant (ou une série de 3 BIP). La fonction PROG est activée pendant 2 minutes.
- [4]. Sélectionnez un canal libre en appuyant sur le bouton sélecteur de canal du moniteur.
- [5]. Faites un appui bref avec un objet fin sur le bouton PROG à l'arrière du moniteur (au-dessus du logement de la pile, repère 19, page 4). Le volet roulant effectue un va-et-vient (ou une série de 8 BIP).

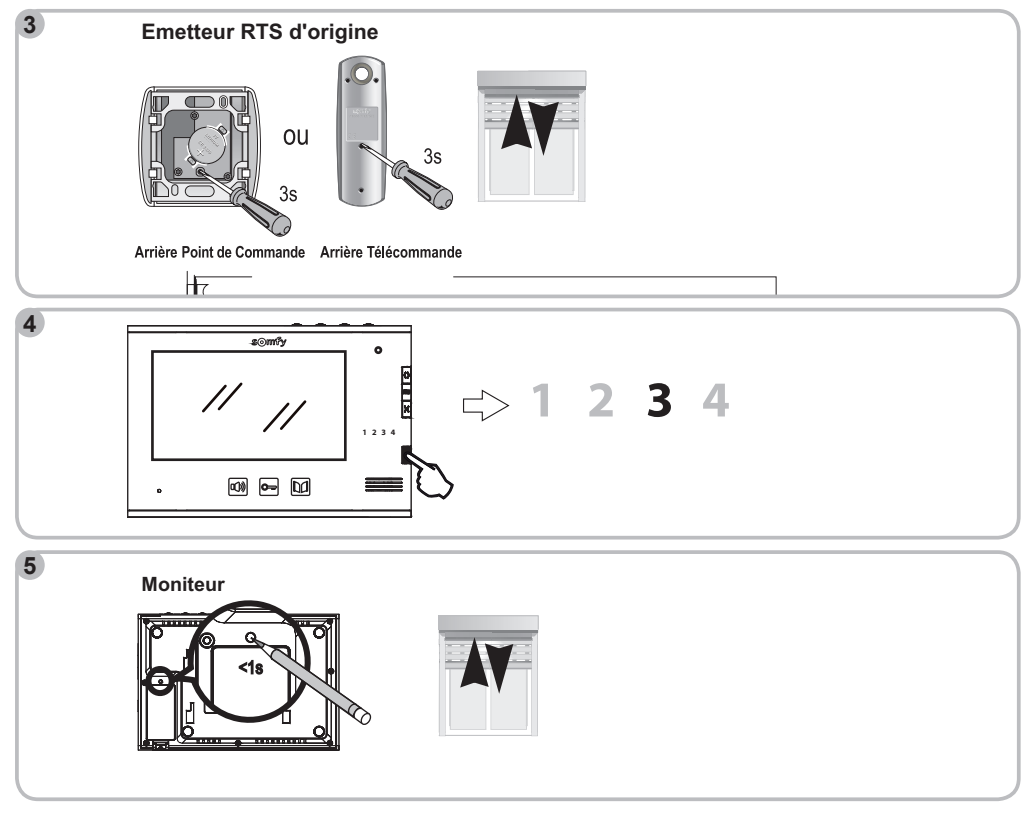

Nota : Pour effacer la programmation du visiophone sur une motorisation de volet roulant Somfy, répétez toutes les étapes décrites ci-dessus.

#### Programmation sur une motorisation de portail Somfy RTS

Nota : Le moniteur peut être débranché de l'alimentation secteur pour réaliser cette procédure.

- [1]. Ouvrez le capot de l'armoire de commande ou du moteur contenant l'électronique.
- [2]. Vérifiez que le moteur est sous tension.
- [3]. Retirez le moniteur de son support de fixation.
- [4]. Sélectionnez un canal libre en appuyant sur le bouton sélecteur de canal du moniteur.
- [5]. Posez le moniteur sur la cible du boîtier électronique du moteur.
- Important : La partie droite du moniteur doit être posée sur la cible du boîtier électronique pour que le moniteur soit bien détecté par l'électronique du moteur.
- [6]. Faites un appui bref sur la touche ouverture du moniteur.

Le voyant RADIO du boîtier électronique du moteur s'allume puis s'éteint.

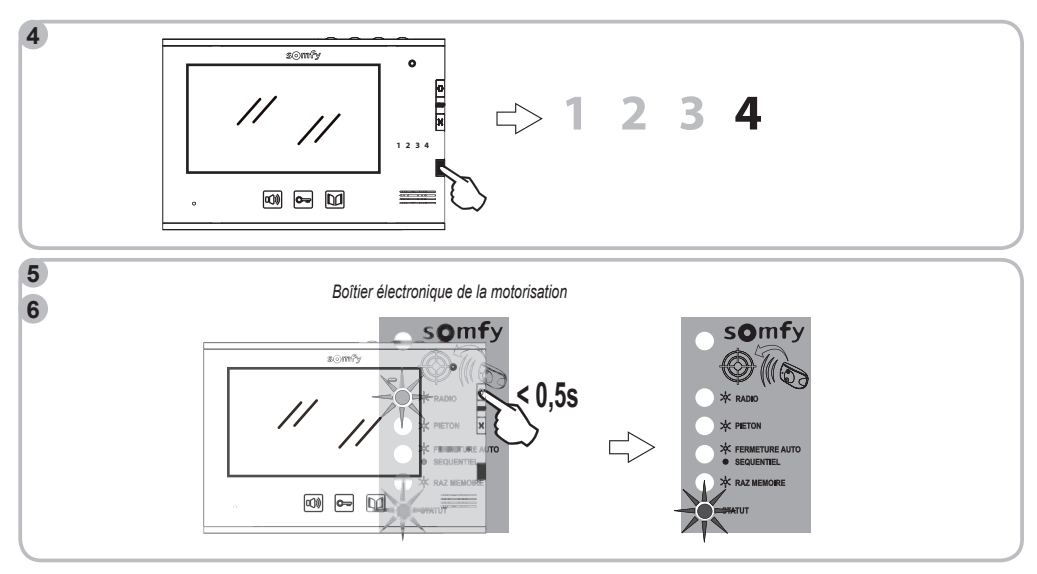

Nota: Pour effacer la programmation du visiophone sur une motorisation de portail Somfy, consultez la notice de la motorisation.

## Commande sans fil d'un équipement Somfy RTS depuis le moniteur

- [1]. Sélectionnez le canal associé à l'équipement que vous souhaitez commander en appuyant sur le bouton sélecteur de canal : le voyant du canal sélectionné clignote.
  - Appuyez autant de fois que nécessaire sur le bouton sélecteur de canal jusqu'à ce que les voyants indiquent le canal souhaité.
- [2]. Commandez votre équipement à l'aide des touches Ouvert/allumé, STOP et Fermé/éteint du moniteur.
- L'équipement réagira comme indiqué dans le tableau ci-dessous :

| Equipement      | Appui sur la touche :  |                                              |                |  |
|-----------------|------------------------|----------------------------------------------|----------------|--|
| commandé        | Ouvert/allumé <b> </b> | STOP                                         | Fermé/éteint 🔀 |  |
| Porte de garage | Ouvert                 | Arrêté                                       | Fermé          |  |
| Eclairage       | Allumé                 | -                                            | Eteint         |  |
| Volet roulant   | Ouvert                 | Arrêté (si volet<br>roulant en<br>mouvement) | Fermé          |  |
| Portail         | Ouvert                 | Arrêté (si<br>portail en<br>mouvement)       | Fermé          |  |

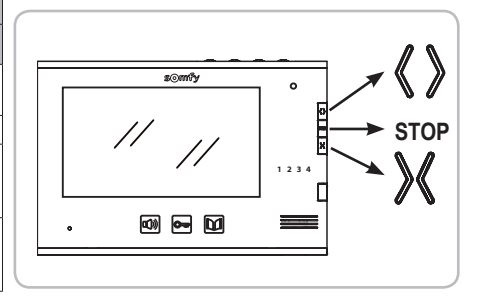

# MAINTENANCE

## Changement de pile

Le pilotage sans fil des équipements s'effectue grâce à un émetteur radio intégré au moniteur alimenté par une pile.

Si le pilotage sans fil ne fonctionne plus correctement, la pile est peut-être faible et doit être changée.

Pour changer la pile, ouvrez le logement de pile au dos du moniteur (repère 20 page 4) et remplacez la pile usée par une pile de même type (3V type CR2430).

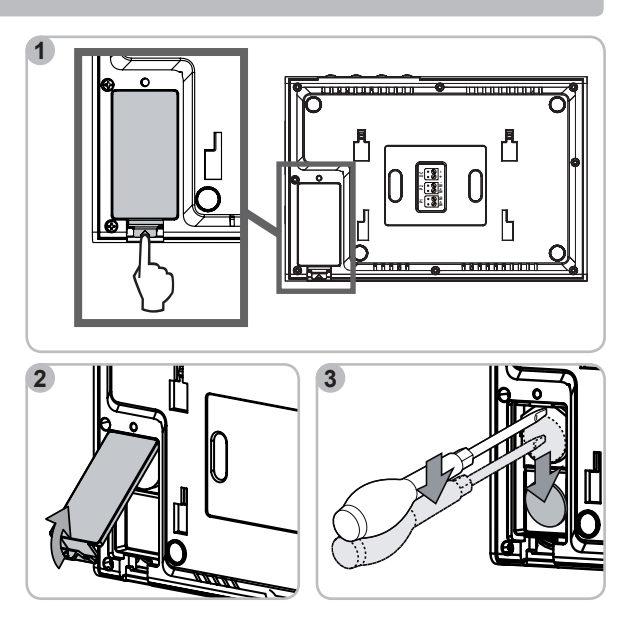

## Nettoyage

L'entretien du visiophone se fait avec un chiffon sec et doux, sans solvant. Avant le nettoyage, mettez l'appareil hors tension.

# **CARACTÉRISTIQUES TECHNIQUES**

| Moniteur                      |              |                                                |  |
|-------------------------------|--------------|------------------------------------------------|--|
| Alimentation                  |              | 100-240 VAC/ 50-60 Hz ; 17 VDC                 |  |
| Ecran                         |              | Couleur - TFT 7" - résolution : 480x234 pixels |  |
| Durée max. de communication   |              | 2 minutes                                      |  |
| Température de fonctionnement |              | -10°C à +55°C                                  |  |
| Emetteur radio                | Fréquence    | 433,42 MHz                                     |  |
|                               | Alimentation | 3 V type CR2430                                |  |
|                               | Portée       | 200m (en champ libre)                          |  |
| Platine de rue                |              |                                                |  |
| Alimentation                  |              | DC 14,5V                                       |  |
| Caméra                        |              | 1/3 CCD 72°                                    |  |
| Vision nocturne               |              | LED visibles 0,05LUX                           |  |
| Température de fonctionnement |              | -20°C à +55°C                                  |  |

Somfy 50 Avenue du Nouveau Monde BP 250 - 74307 Cluses Cedex

France

www.somfy.com

# Somfy france

Service Consommateurs 1 place du Crêtet BP 138 - 74307 Cluses CEDEX

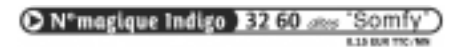

www.ma-domotique-somfy.fr

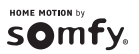